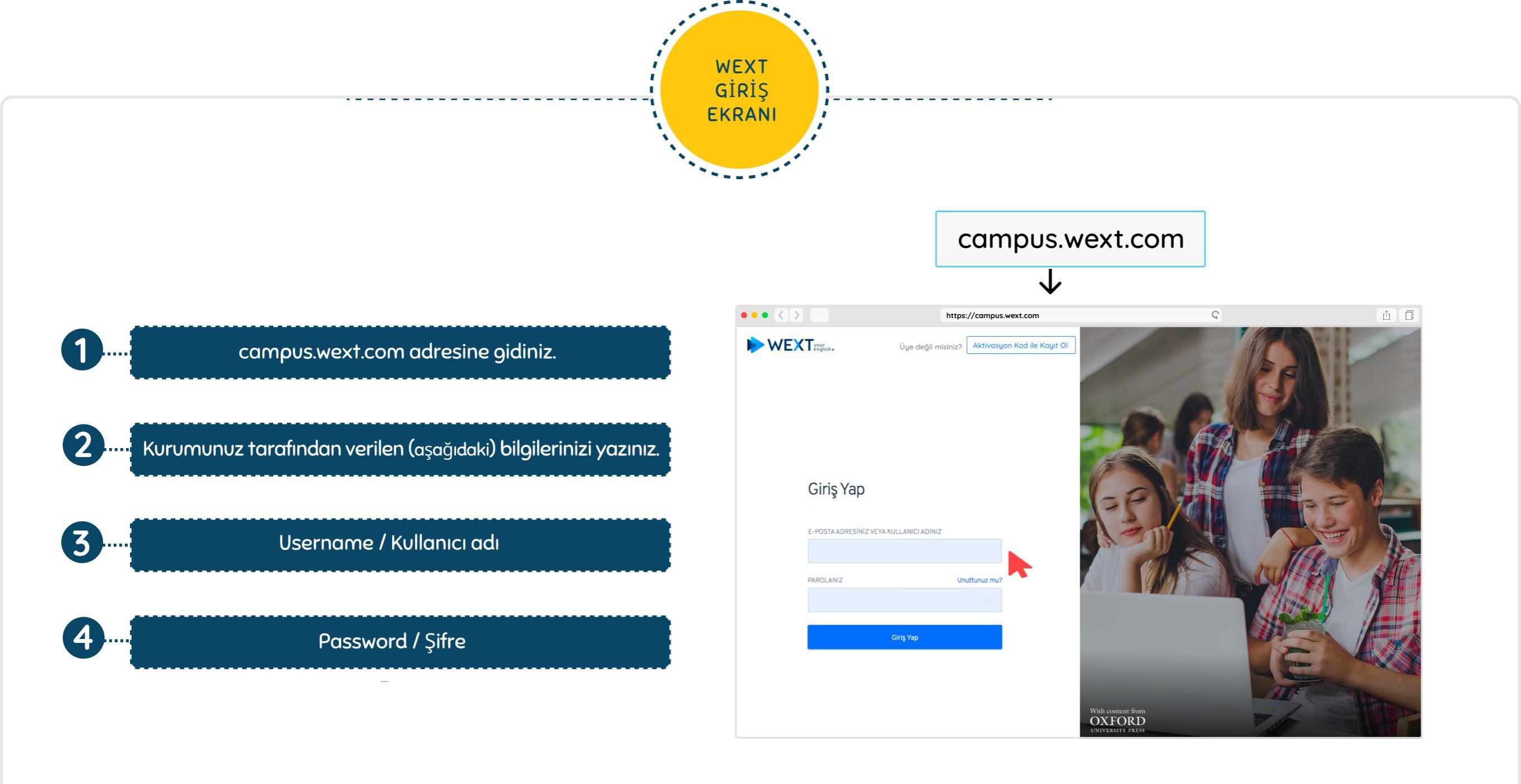

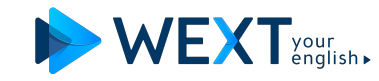

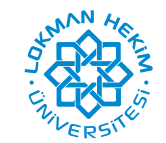

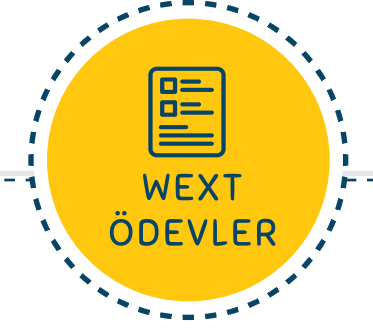

## İlk giriş ekranınızda İngilizce dersleriz sıra ile ekranınızda belirir.

Her bir yuvarlak ikon bir ders'i temsil eder. Bir dersi tamamladıktan sonra yeni bir ders otomatik olarak aktif olur.

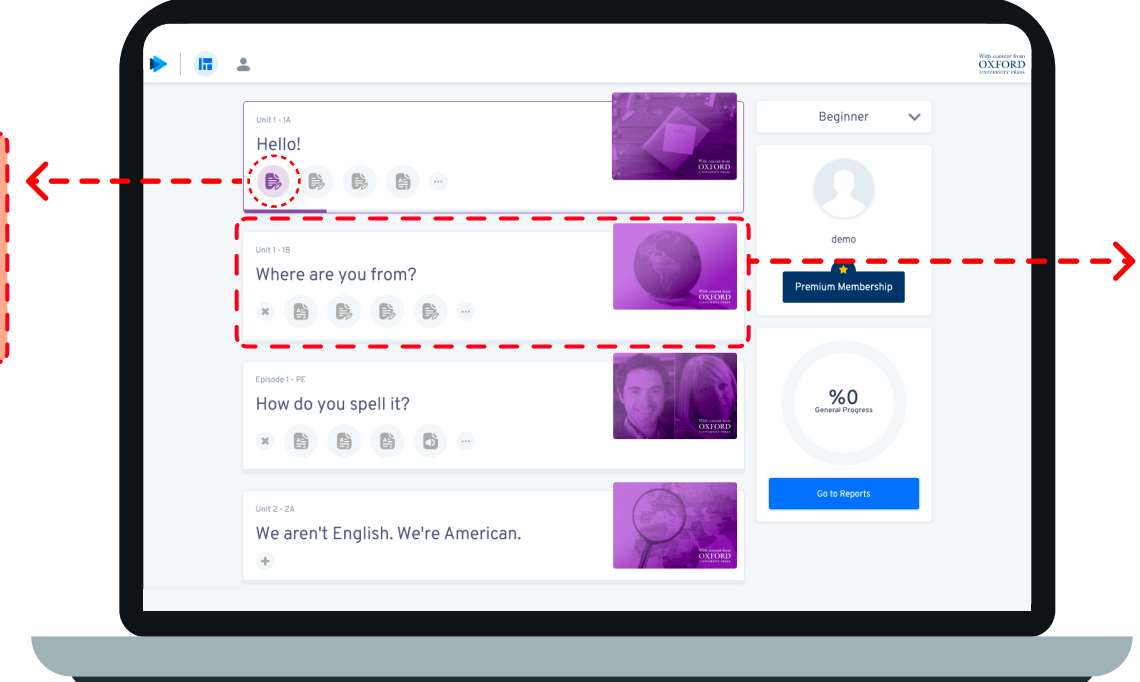

1. Her bir blok bir grup ders içeriğini yada ödevinizi temsil eder.

2. Ders blokları tek tek yada toplu olarak açılabilir.

3. Bir blok tamamlandıktan sonra diğer bir blok otomatik olarak aktif olur.

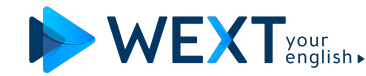

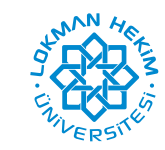

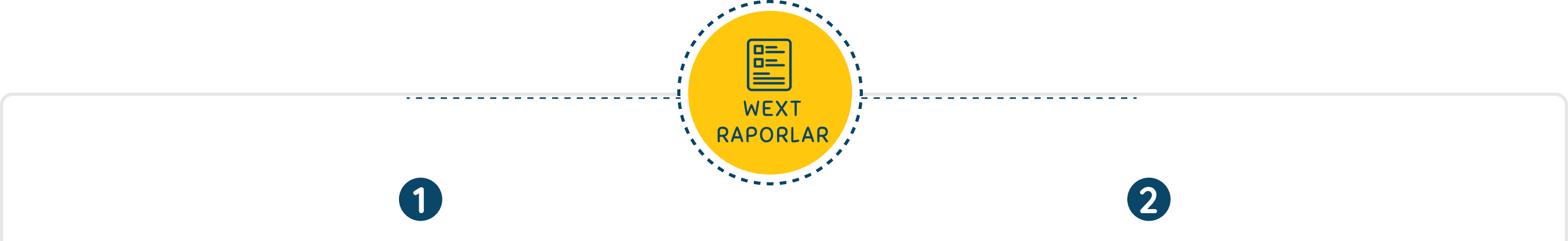

## Ana ekranınızda rapor ikonuna tıklayınız.

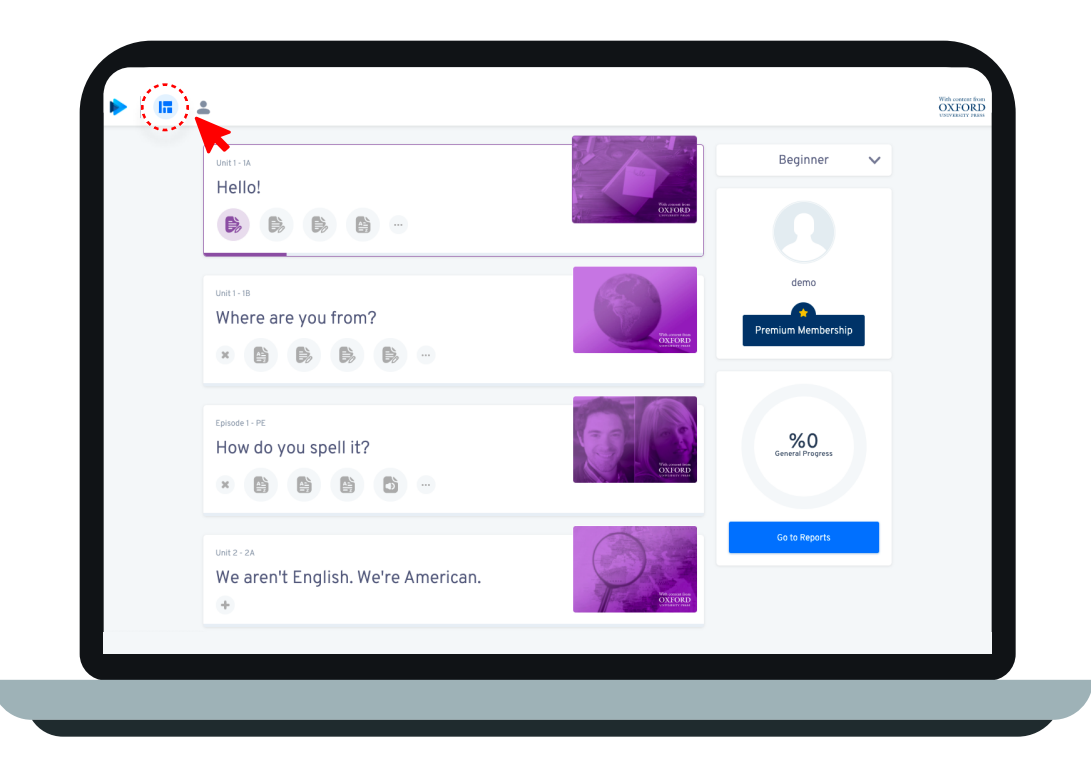

## Tüm raporlarınıza panelinizden erişebilirsiniz.

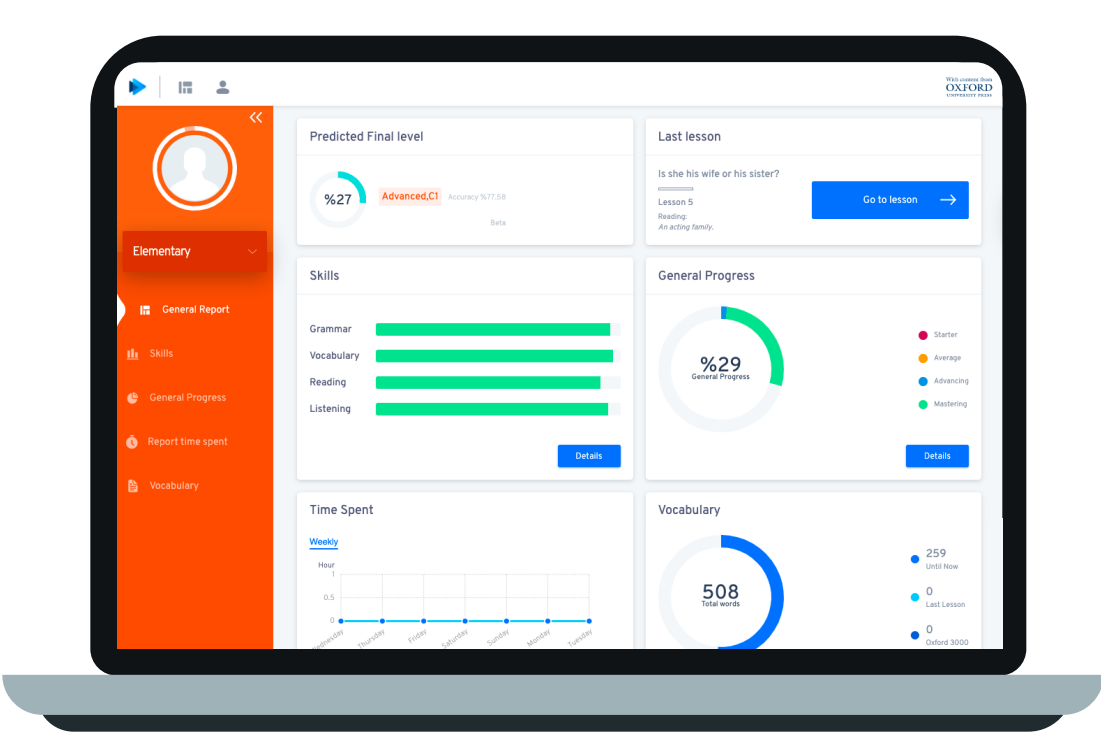

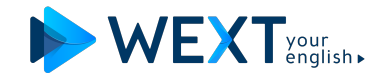

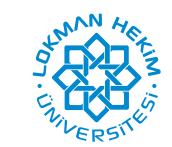

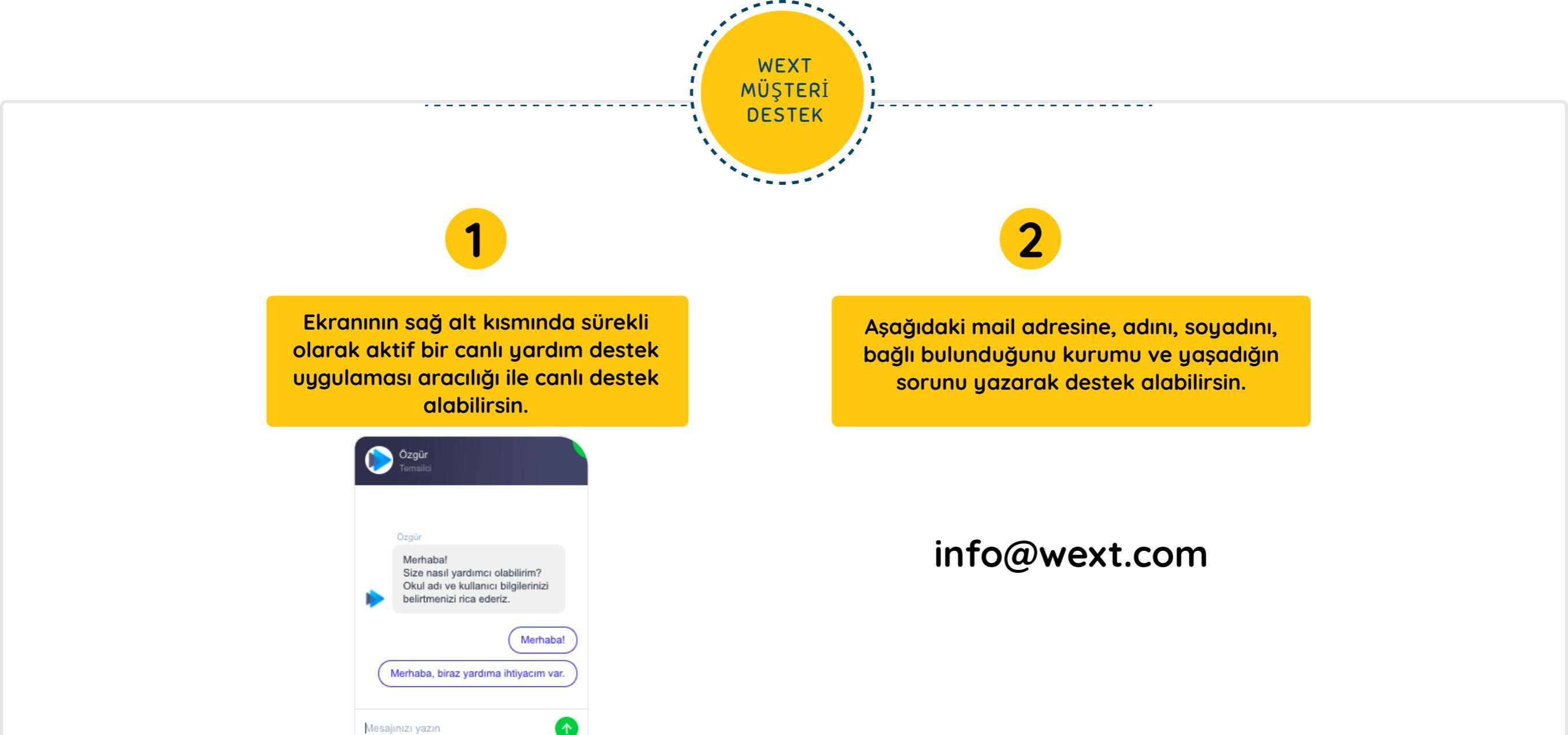

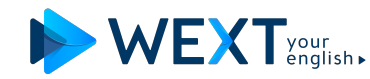

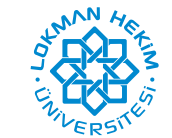